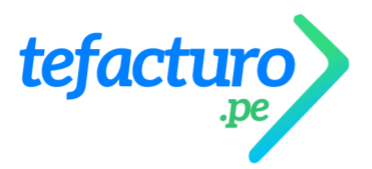

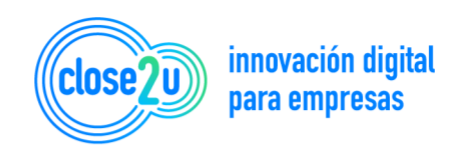

## CONTROL DE CAMBIOS - CUOTAS A CRÉDITO

Respondiendo a las inquietudes de la mayoría de nuestros Clientes, tuvimos la necesidad de realizar cambios al generar una venta al Crédito.

## LO ACTUAL

Actualmente contamos con el campo [Condición de Pago] que nos permite realizar ventas al crédito con (1) una sola cuota:

| te  | facturo                | EMITIR VISTA PREVIA 💿 Incluye IGV 🕥 Percepción                                                                                                    | Detracción D Retención          |
|-----|------------------------|----------------------------------------------------------------------------------------------------|---------------------------------|
|     | .pe                    | CPE         CP Contingencia         Contado         Crédito         Cliente           Tipo         Serie         Moneda         Contractor         Tipo doc.         Número doc.           Factura         FFA1         S/         Venta Interna         RUC         RUC | Razón social                    |
| -   | Panel Empresarial 🔹    | Condición Pago Medio de Pago Fecha emisión Fecha venc. Correo principal                                                                                                    | Correo copia                    |
| ۵   | Ventas - Ingresos 🔹 🔺  | CRÉDITO Efectivo _ 11/11/2021 . 18/11/2021 .                                                                                                    |                                 |
| cc  | Crear Comprobante      | ALMACEN PRINCIPAL                                                                                                    |                                 |
| VT  | Ventas                 | Observación                                                                                                    |                                 |
| PE  | Cotizaciones           | Otros                                                                                                    |                                 |
| NV  | Notas de venta         |                                                                                                    |                                 |
| SU  | Sucursales             |                                                                                                    |                                 |
| /N  | Vendedores             |                                                                                                    |                                 |
| 0   | Condiciones            | Código Descripción UM Cantidad Tipo IGV Valor Unitario ISC Descuento                                                                                                    | Acciones Obs Serie/Lotes        |
| D   | Resumen Diario         |                                                                                                    |                                 |
| R   | Gulas de Remisión      |                                                                                                    |                                 |
| GR  | Crear Guia de Remisión |                                                                                                    | Activar Windows                 |
| WD. | Vinitae Datalladae     |                                                                                                    | Ve a Configuración nara activar |

Al seleccionar el campo [Condición de Pago] nos despliega una lista de opciones de ventas al crédito, que al seleccionar cualquiera de ellas actualiza el valor del campo [Fecha de Vencimiento]:

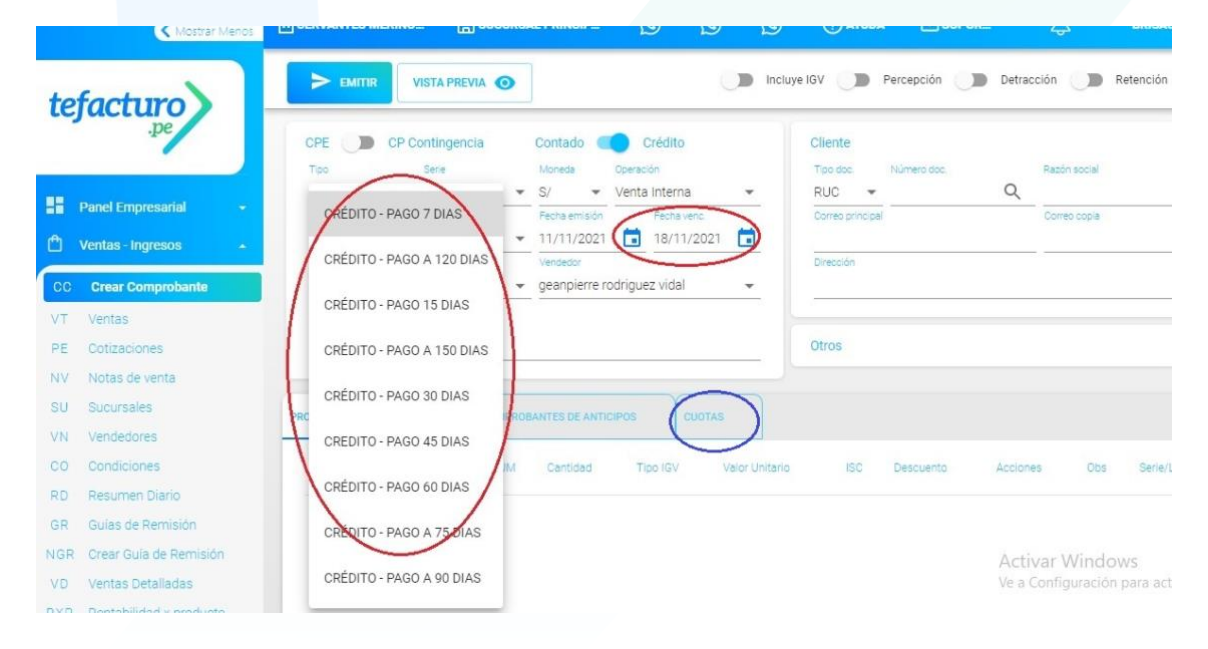

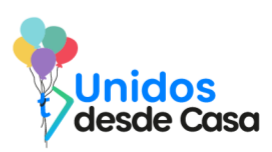

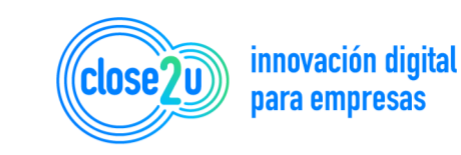

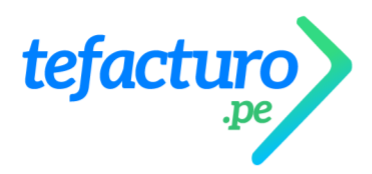

Pero ante los nuevos requerimientos de SUNAT, y las necesidades de nuestros Clientes de querer generar ventas al crédito con más de (1) una cuota, implementamos en su momento la opción de generar varias cuotas de manera personalizada.

Dichas cuotas se registran de manera manual (una por una) en la sección [Cuotas], haciendo **clic** en el símbolo (+):

| antel Empresarial <ul> <li>Condición Pago</li> <li>Medio de Pago</li> <li>Pecha emisión</li> <li>Pecha vencio</li> <li>Cres oficiolar</li> <li>Cres oficiolar</li></ul>                                                                                                    | RADRADAN DEVNA E | Número doc. | Cliente<br>Tipo doc. | ÷ | crédito<br>ón | Operacio<br>Venta | Contado (<br>Moneda | ncia       | P Contin<br>Serie | CPE D C                 | 1                     |
|----------------------------------------------------------------------------------------------------|------------------|-------------|----------------------|---|---------------|-------------------|---------------------|------------|-------------------|-------------------------|-----------------------|
| entas - Ingresos       CRÉDITO Efectivo - 11/11/2021 il 18/11/2021 il 18/11/2021 i                                                   | Correo copia     |             | Correo principal     |   | Fecha venc.   | venta             | Fecha emisión       | Pago       | Med               | Condición Pago          | nel Empresarial 🛛 👻   |
| Almacén Vendedor<br>Crear Comprobante<br>ALMACEN PRINCIPAL    geanpierre rodriguez vidal  ALMACEN PRINCIPAL  Geenvación  Coservación  Coser |                  | outlook.com | fbarbaran@c          |   | 18/11/2021    |                   | 11/11/2021          | • •        | ▼ Efe             | CRÉDITO                 | ntas - Ingresos 🔹 🔺   |
| Ventas Cotizaciones Votas de venta Sucursales Vendedores Comprobantes De ANTICIPOS CUOTAS (+) Comprobantes De ANTICIPOS CUOTAS (+) Comprobantes DE ANTICIPOS CUOTAS (+) Comprobantes DE ANTICIPOS CUOTAS (+) Comprobantes DE ANTICIPOS CUOTAS (+) Comprobantes DE ANTICIPOS CUOTAS (+) Comprobantes DE ANTICIPOS CU     |                  |             | Mi casa 2            | + | z vidal       | odrigue           | geanpierre n        | *          |                   | Almacen<br>ALMACEN PRIN | Crear Comprobante     |
| PRODUCTOS / SERVICIOS     COMPROBANTES DE ANTICIPOS     CUOTAS (+)       Vendedores     monto     Fecha       Resumen Diario     708     21/11/2021 <ul> <li></li></ul>                                                                                                    |                  |             |                      |   |               |                   |                     |            |                   | Observación             | entas                 |
| Notas de venta<br>Sucursales PRODUCTOS / SERVICIOS COMPROBANTES DE ANTICIPOS CUOTAS (+)<br>Vendedores Condiciones Fecha<br>Resumen Diario Fecha 1/11/2021                                                                                                    |                  |             | Otros                |   |               |                   |                     |            |                   |                         | otizaciones           |
| Sucursales PRODUCTOS / SERVICIOS COMPROBANTES DE ANTICIPOS CUOTAS (+)<br>Vendedores Condiciones Fecha<br>Resumen Diario Fecha                                                                                                    |                  |             |                      |   |               |                   |                     |            |                   |                         | otas de venta         |
| Vendedores Condiciones Techa<br>Resumen Diario 708 21/11/2021                                                                                                    |                  |             |                      | ) | CHOTAS        |                   | S DE ANTICIPO       |            |                   |                         | ucursales             |
| Condiciones         monto         Fecha           Resumen Diario         708         21/11/2021                                                                                                    |                  |             |                      | 2 |               |                   |                     |            | (1999)<br>(1999)  |                         | endedores             |
| Resumen Diario 21/11/2021                                                                                                    |                  |             |                      |   |               |                   |                     | Fecha      |                   | monto                   | ondiciones            |
|                                                                                                    |                  |             |                      |   |               |                   | Ċ.                  | 21/11/2021 |                   | 708                     | esumen Diario         |
| Sulas de Remisión monto Fecha                                                                                                    |                  |             |                      |   |               |                   |                     | Fecha      |                   | manto                   | ulas de Remisión      |
| Drear Guía de Remisión 708 01/12/2021 🔂 🖣                                                                                                    |                  | A           |                      |   |               |                   | Ċ.                  | 01/12/2021 |                   | 708                     | rear Guía de Remisión |

## <u>LO NUEVO</u>

Lo indicado anteriormente genera confusión a los Clientes, debido a que el campo [Condición de Pago] parece indicar que solo se va generar una (1) sola cuota, pero a pesar de eso el aplicativo le permite generar más cuotas a través de la sección de [Cuotas].

Por lo que se optó realizar cambios en el aplicativo retirando dicho campo y por consiguiente también el campo [Fecha de Vencimiento]:

| < Mastral Mence             | ESTEBAN GARCIA AD                                                      | elina 🖸               | 00              | () AYUDA |                   | SOPORTE                  |             | Δ                     | ESTEBANGARCIAA 8    |
|-----------------------------|------------------------------------------------------------------------|-----------------------|-----------------|----------|-------------------|--------------------------|-------------|-----------------------|---------------------|
| tefacture                   | VISTA PREVAIL 💿 VISTA PREVAIL 💿 Perception 🕞 Deservition 🌗 Reservition |                       |                 |          |                   |                          |             |                       |                     |
| .pe                         | CPE D CP Contingencia                                                  | Contact               | Drédito         |          | Cliente<br>Téo so | Numers doc.              | FEE         | én social             |                     |
| Panel Empresarial           | Factura - FFA1                                                         | ✓ S/                  | 👻 Venta Interna | •        | RUC -             | 10156820941              | Q RE        | VES LAZARO ROSA ISEL/ |                     |
| P Ventes looreage           | Efectivo v 11/11/2                                                     | 021                   |                 |          | Correo onno par   |                          |             | NO 000-0              |                     |
|                             | Ossenación                                                             |                       |                 |          | Diversion         |                          |             | TIN DE DODDES         |                     |
| CC Crear Comprobante        | 5                                                                      |                       |                 |          | AV. AD ALLOUM     | DIDIDLA INICI (30 - DIMA | une sen men | IN DE FORRES          |                     |
| VT Ventas                   |                                                                        |                       |                 |          | Otros             |                          |             |                       | ~                   |
| NV Notas de venta           |                                                                        |                       |                 |          |                   |                          |             |                       |                     |
| SU Sucursales               |                                                                        | IDEANTES DE ANTICIPOS |                 |          | D                 |                          |             |                       | 0                   |
| VN Vendescres               |                                                                        |                       |                 |          |                   |                          |             |                       |                     |
| CO Condiciones              | Codigo Descripcion                                                     |                       | Centideo        | Tipe rav | Valor Unitario    | 100 Descue               |             | Acconer               |                     |
| RD Resumen Dieno            | PERAI Pera de agua                                                     | UNIDAD_BIENES         | . 1             | Gravado  | 100               | 5/0                      |             | / =                   | ~                   |
| VD Ventas Detalladas        |                                                                        |                       |                 |          |                   |                          |             |                       |                     |
| RXP Rentabilidad s producto |                                                                        |                       |                 |          |                   |                          |             |                       |                     |
| Maestros-Setup -            |                                                                        |                       |                 |          |                   |                          |             |                       |                     |
| 🛱 Interfaces Contables 💡    |                                                                        |                       |                 |          |                   |                          |             |                       |                     |
| 🕲 Autoservicio 🔫            |                                                                        |                       |                 |          |                   |                          |             |                       |                     |
| Tutoriales                  |                                                                        |                       |                 |          |                   |                          |             |                       |                     |
| Darte de Alta SUNAT         |                                                                        |                       |                 |          |                   |                          |             |                       |                     |
|                             |                                                                        |                       |                 |          |                   |                          |             | Activar Windo         | 115 ALTRON          |
|                             |                                                                        |                       |                 |          |                   |                          |             |                       | BOD SCOVE WITH BODD |
|                             |                                                                        |                       |                 |          |                   |                          |             |                       | ~~~                 |

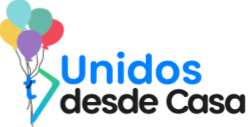

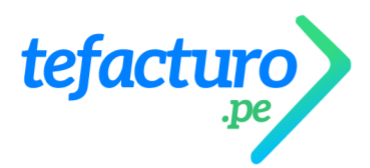

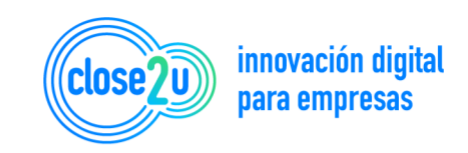

A partir del 18 de Noviembre todas las cuotas se van a registrar a través de la sección [Cuotas], ya sea de forma automática o personalizada.

Si selecciona la opción [Automático], el aplicativo mostrará por defecto los valores de 30 (días entre cuotas) y 1 (cantidad de cuotas), pudiendo ser estos valores modificables, donde el monto neto a pagar se divide en partes iguales entre la cantidad de cuotas ingresadas, y cada cuota se separa de la otra en la cantidad de días ingresados:

| Mostrar Menos                                                         | ESTEBAN GARCIA ADELINA                                             | 00                                                        | @ ADUPA                  | SOPORTE                               | 💭 ESTEBANGARCIAA 🗸 🕄                                        |
|-----------------------------------------------------------------------|--------------------------------------------------------------------|-----------------------------------------------------------|--------------------------|---------------------------------------|-------------------------------------------------------------|
| tefacturo                                                             | VISTA PREVIA 💿                                                     | •                                                         | 🔵 Incluye IGV 🌙 Percepci | ión 🌒 Detracción 🌗 Retención          |                                                             |
| ,pe                                                                   | CPE CP Contingencia<br>Too Sele<br>Factura FFA1                    | Contado Crédito<br>Mineda Creacón<br>• S/ • Venta Interna | Cliente<br>Too coo       | 160mme zoc<br>→ 10156820941 Q         | RIZIN 1959<br>REVES LAZARO ROSA ISELA                       |
| Panel Empresarial -                                                   | Medio de Page Facha envido<br>Efectivo v 11/11/2021<br>Observación |                                                           | Coxise prine             | 34                                    | Como mos                                                    |
| CC Crear Comprobante VT Ventas PE Cotzaciones                         |                                                                    |                                                           | AV ALER<br>Otros         | EDO MENDIOLA NRO. 138 - LIMA LIMA. SA | N MARTIN DE PORRES                                          |
| NV Notas de venta<br>SU Sucursales                                    | PRODUCTOS / SERVICIOS COMPROBANTES DE ANT                          | riceos Cuotas 🖶                                           | Ģ                        |                                       | 0                                                           |
| VN Vendedores<br>CO Condiciones<br>RD Resumen Diario                  | Generación de cuotas Automático                                    | Personalizado                                             |                          |                                       |                                                             |
| VD Ventas Detalladas<br>RXP Rentabilidad x producto                   | 30 1                                                               |                                                           |                          |                                       |                                                             |
| <ul> <li>Maestros - Setup</li> <li>En Interfaces Contables</li> </ul> |                                                                    |                                                           |                          |                                       |                                                             |
| <ul> <li>Autoservicio</li> <li>Tutoriales</li> </ul>                  |                                                                    |                                                           |                          |                                       |                                                             |
| Darte de Alta SUNAT                                                   |                                                                    |                                                           |                          |                                       | Activar Windows.<br>Ve a Configuración para activar Windows |

Por ejemplo, en la siguiente figura se modificaron ambos valores, que indica que se va a generar 2 cuotas, donde la primera vence a 15 días y la segunda a 30 días:

| C Mastran Manas                                     | ESTEBAN GARCIA ADELINA                                                                                    | 00                                | () AYUDA                  | SOPORTE                                | 💭 ESTEBANDARCIAA 🗸 😝                                       |
|-----------------------------------------------------|----------------------------------------------------------------------------------------------------|-----------------------------------|---------------------------|----------------------------------------|------------------------------------------------------------|
| tefacturo                                           | > EMETER VISTA PREVIA ③                                                                                   | •                                 | 🌔 Incluye IGV 🌙 🔊 Percepo | olón Detracción D Retención            |                                                            |
| .pe                                                 | CPE DP Contingencia                                                                                       | Contado Crédito<br>Morece Crédito | Cliente<br>Tuo acc.       | Número doc.                            | Rattin social                                              |
| Panel Empresarial -                                 | Factura         FFA1           Meto de Pego         Fecho emisión           Efectivo         ~ 11/11/2021 | S/      Venta Interna             | - RUC<br>Coneo princ      | ✓ 10156820941 Q                        | REYES LAZARO ROSA ISELA                                    |
| CC Grear Comprobante                                | Osimilación                                                                                               |                                   | AV. ALFR                  | REDO MENDIOLA NRO. 138 - LIMA LIMA. SA | N MARTIN DE PORRES                                         |
| PE Entitaciones                                     |                                                                                                    |                                   | Otros                     |                                        | ×                                                          |
| SU Sucursales                                       | PRODUCTOS / SERVICIOS COMPROBARITES OF ANTO                                                               | cifos Ciotas 🕀                    | Q                         |                                        | 0                                                          |
| CD Condiciones<br>RD Resumen Diario                 | Generación de cuotas Automático                                                                           | Personalizado                     |                           |                                        |                                                            |
| VD Ventas Detalladas<br>RXP Rentabilidad x producto | 15 2                                                                                                    |                                   |                           |                                        |                                                            |
| Maestros - Setup                                    |                                                                                                    |                                   |                           |                                        |                                                            |
| <ul> <li>Autoservicio -</li> </ul>                  |                                                                                                    |                                   |                           |                                        |                                                            |
| CH Tutoriales<br>Darte de Alta SUNAT                |                                                                                                    |                                   |                           |                                        | 10                                                         |
|                                                     |                                                                                                    |                                   |                           |                                        | Activar Windows<br>We a Configuration para activar Windows |

Si selecciona la opción [Personalizado], esta le permitirá registrar la cantidad de cuotas que quiera, como se viene haciendo actualmente en esta sección.

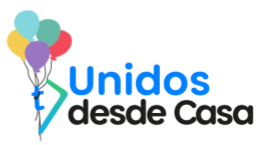

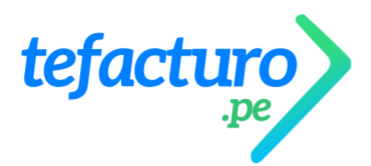

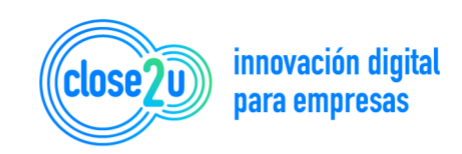

Por ejemplo, en la siguiente figura se registraron 2 cuotas, la primera por un monto de 60 soles que vence el 18/11, y la segunda por un monto de 40 soles que vence el 28/12:

| Kitottar Mence                                         | ESTEBAN GARCIA ADELINA                                | 00                                                      | () AYUDA                  | SOPORTE                                | 💭 ESTEBANGARCIAAL -> 😁                                     |
|--------------------------------------------------------|-------------------------------------------------------|---------------------------------------------------------|---------------------------|----------------------------------------|------------------------------------------------------------|
| tefacturo                                              | EMITTER VISTA PREVIA 🕢                                | -                                                       | ncluye IGV D Percepci     | ón 🇊 Detracción 🇊 Retención            |                                                            |
| pe                                                     | CPE CP Contingencia<br>Too Serie<br>Factura FFA1      | Contado Crédito<br>Monase Operación<br>S/ Venta Interna | Cliente<br>Tos cos<br>RUC | 10156820941 Q                          | Room Back<br>REVES LAZARO ROSA ISELA                       |
| Panel Empresarial -                                    | Bado de Rago Pecta entración<br>Efectivo ↓ 11/11/2021 | 2                                                       | Carrie princ              | 50                                     | Сотесора                                                   |
| CC Crear Comprobante VT Ventas BC Ontraciones          |                                                       |                                                         | AV. ALFRI                 | EDO MENDIOLA NRO. 138 - LIMA LIMA: SAM | I MARTIN DE PORRES                                         |
| NV Notas de venta<br>SU Sucursales                     | PRODUCTOR/ SERVICION COMPROBANTES DE ANTICIPO         | s cuota                                                 |                           | b.                                     | 0                                                          |
| VN Vendedores<br>CO Condiciones<br>RD Resumen Diario   | Generación de cuotas Automática                       | Personalizado                                           |                           |                                        |                                                            |
| VD Ventas Detalladas<br>RXP Rentabilidad x producto    | 60 18/11/2021                                         |                                                         |                           |                                        |                                                            |
| Maestros - Setup -                                     |                                                       |                                                         |                           |                                        |                                                            |
| <ul> <li>Autoservicio -</li> <li>Tutoriales</li> </ul> |                                                       |                                                         |                           |                                        |                                                            |
| ) Darte de Alta SUNAT                                  |                                                       |                                                         |                           |                                        | Activar Windows<br>Ve a Configuración para activar Windows |

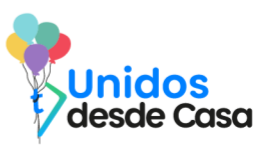